## Alterando as configurações de cadastro de clientes

Neste post será demonstrado como será possível a alteração de configurações dos campos de cadastro de clientes.

Para a efetivação dos passos demonstrados nesse post é necessário primeiramente estar conectado no Painel utilizando uma conta de administrador.

Após realizar o login no painel, acesse a opção "Clientes".

×

Clique no botão de ≚ , logo acima da tabela com os dados dos Clientes já cadastrados.

×

Em seguida selecione a empresa na qual você deseja alterar as configurações de cadastro de cliente.

×

Tendo já selecionado a empresa, a tela será direcionada para as configurações dos campos a serem solicitados na hora do cadastro de clientes podendo ser selecionado entre

- Obrigatório: campo será visualizado e terá preenchimento obrigatório na hora de cadastro.
- Mostrar: campo será visualizado, mas não será solicitado preenchimento obrigatório na hora do registro.
- Editável: campo será visualizado e terá possibilidade de edição após o cadastro inicial das informações.
- Validação: configuração do tipo de validação a ser aplicada no campo na hora do preenchimento.

×

Uma vez tendo alterado as configurações desejadas no cadastro de usuários, clique no botão <sup>I™</sup> para que todas as configurações fiquem devidamente salvas e aplicadas no sistema.

Dúvidas ou sugestões, entre em contato com nosso time de suporte